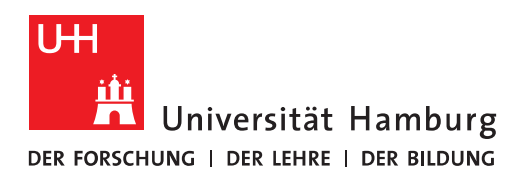

## Handout

## Regeln für ein Funktionspostfach und Abwesenheitsassistent in OWA anpassen

- Mit dem Funktionspostfach verbinden:
  - Um schnell auf das Postfach zugreifen zu können, gibt es die Möglichkeit das Funktionspostfach mit einem einzigen Link zu öffnen – Für die Anmeldung benötigen Sie nichts weiter als Ihre Benutzerkennung und das dazugehörige Passwort!
    - https://exchange.uni-hamburg.de/owa/<E-Mail-Adresse des Funktionspostfachs>
  - o **z.B**.
    - https://exchange.uni-hamburg.de/owa/exchange.rrz@uni-hamburg.de
- In dem Funktionspostfach auf das Zahnrad klicken.

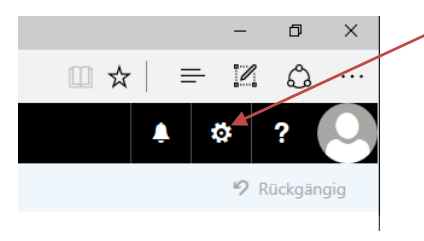

In dem sich dann öffnenden Menü auf "Optionen" klicken.

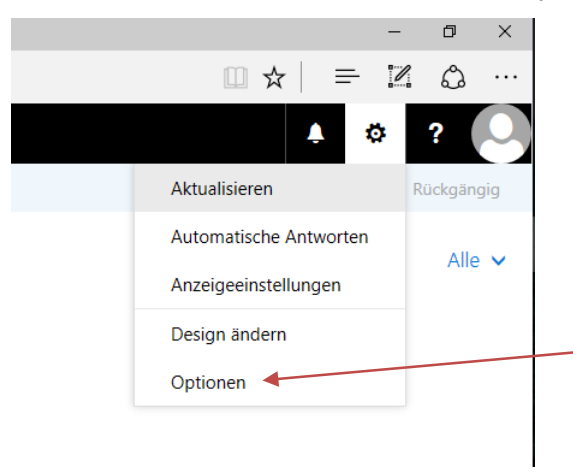

• Es wird nun die Options-Seite angezeigt.

## Posteingangsregeln anpassen

- Dort unter "E-Mail" auf "Posteingangs- und Aufräumregeln" gehen und bestehende Regeln nach Auswählen durch klicken auf das Bleistift-Symbol bearbeiten bzw. neue Regeln durch klicken auf das "+" hinzufügen.
- Die Reihenfolge kann mit den Pfeil-Icons geändert werden. Überflüssige Regeln lassen sich löschen, wenn man nach Auswahl der Regel auf das Papierkorb-Icon klickt.
- Zeitweise deaktivieren kann man Regeln, indem man den Haken davor entfernt.

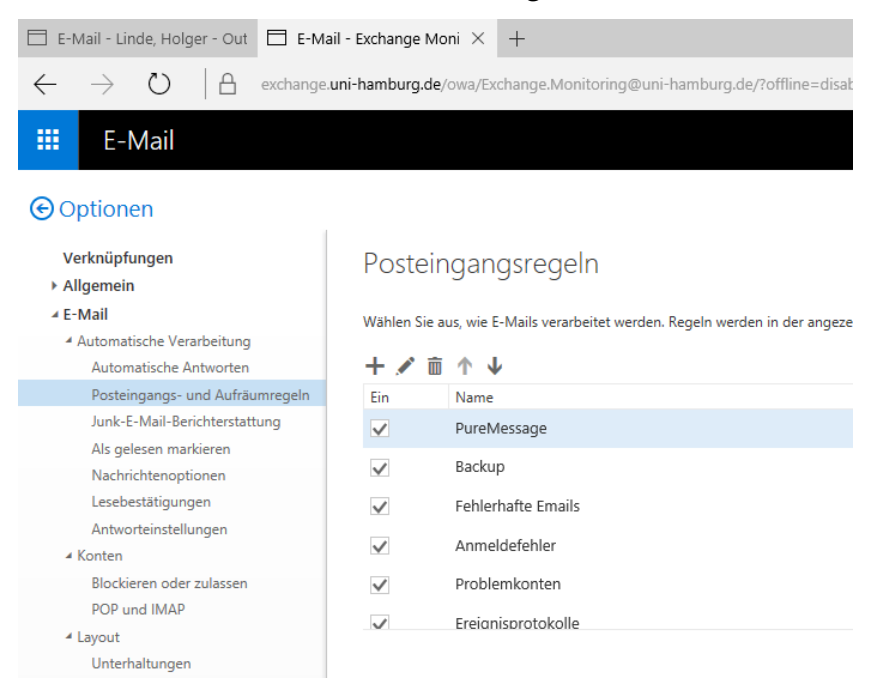

• Die Einstellungsmöglichkeiten bei Regeln entsprechen denen bei Outlook.

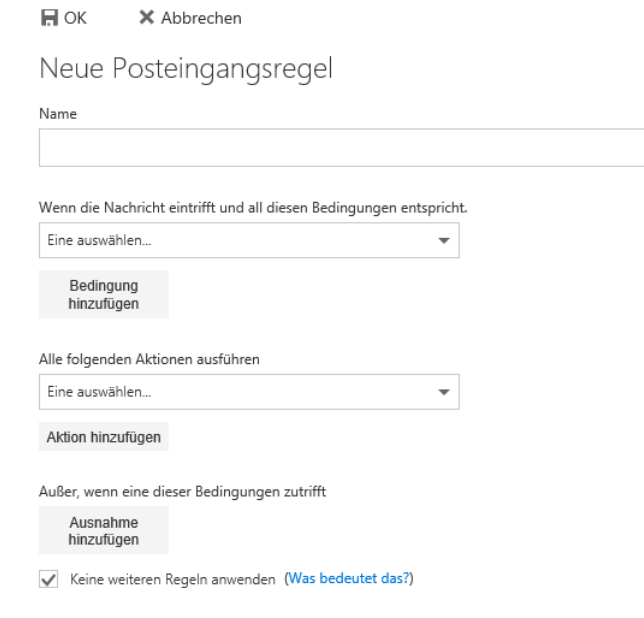

• An dieser Stelle ist es nicht möglich auf alle hier machbaren Filtereinstellungen einzugehen. Da sei auf entsprechende Schulungen, Bücher bzw. Beispiele im Internet verwiesen.

## Abwesenheitsassistent einstellen

- Im ersten Schritt, klicken Sie bitte auf "Automatische Antworten senden". Direkt darunter haben Sie nun auch die Möglichkeit, den Zeitraum der automatischen Antwort festzulegen.
- Im zweiten Schritt, geben Sie bitte den Text ein, der automatisch versendet werden soll (z. Bsp. Urlaub oder Krankheit).
- "Innerhalb meiner Organisation" bedeutet alle Absender innerhalb von Exchange, sowie alle Absender innerhalb der Universität Hamburg mit einer E-Mail Adresse @uni-hamburg.de, bzw. @\*.uni-hamburg.de (z.B. @verw.uni-hamburg.de oder @sub.uni-hamburg.de).
- Wenn die Nachricht auch an externe Absender gesendet werden soll, setzen Sie bitte den Haken im Kästchen von "Automatische Antwortnachrichten an Absender außerhalb der Organisation senden" und geben den Text im unteren Textfeld ein.
- Denken Sie bitte daran, dass in diesem Fall auch Absender von extern (gmx, yahoo, etc.)) Ihre Abwesenheitsnotiz erhalten.

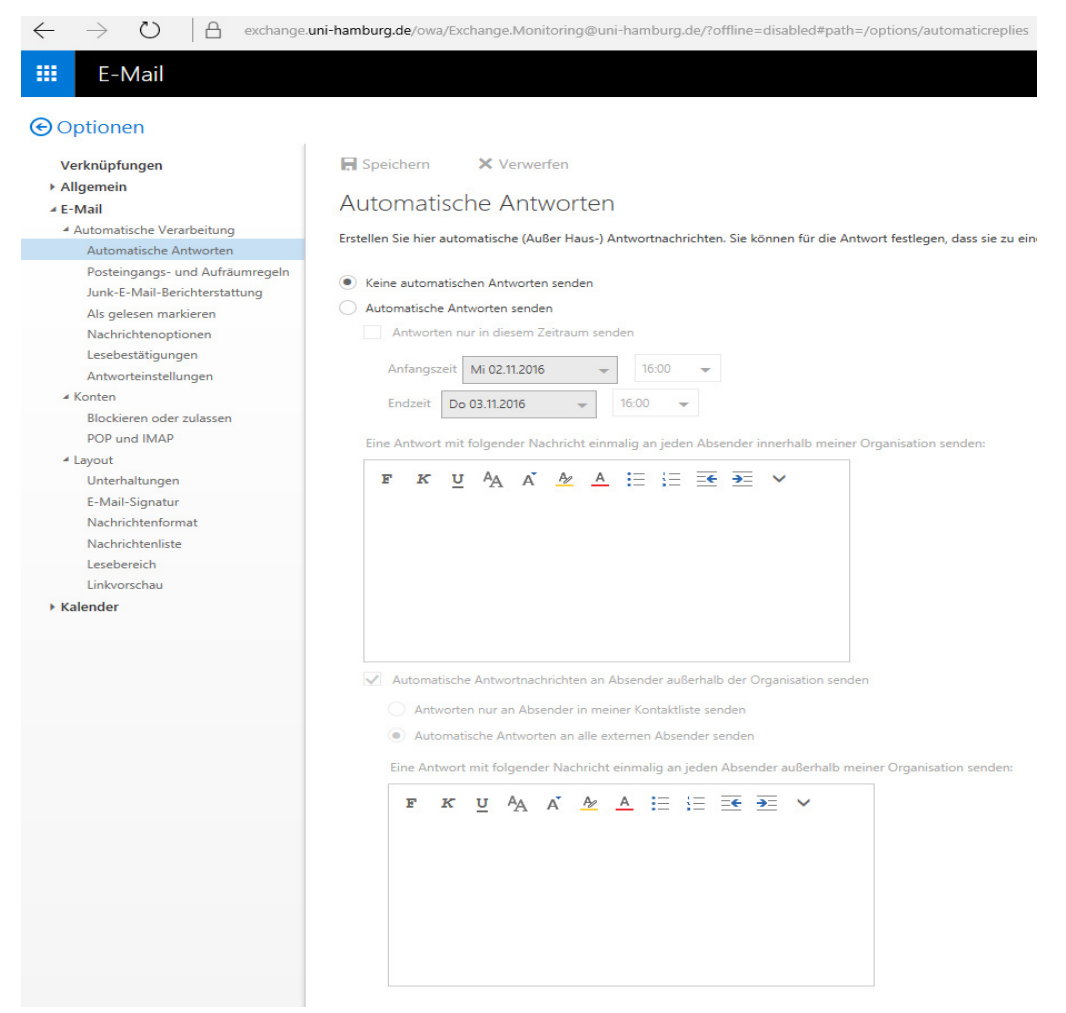